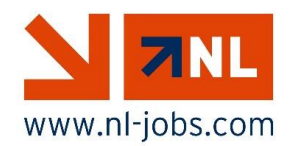

С помощью этого сообщения мы сообщаем вам о новой процедуре оплаты отрицательного открытого баланса. С этого момента NL Jobs вышлет вам платежный запрос с онлайнплатёжного портала. Сумму, которую вы все еще должны заплатить в NL Jobs, возникла из-за того, что NL Jobs начисляет определенные суммы за вас. Это происходит потому, что NL Jobs должен заплатить вам как минимум минимальную зарплату. Сумму, которую вы все еще должны заплатить в NL Jobs, будет отображаться на вашем следующем платной сумме под заголовком 'WAS'.

On <u>www.nl-jobs.com/nl/downloads</u> you can find instruction video about WAS.

## Шаг 1

Если у вас есть открытый баланс, который будет возвращен в NL Jobs, вы получите сообщение в пятницу по электронной почте и текстовому сообщению. Это сообщение показывает сумму, которую еще нужно оплатить.

Кроме того, в этом сообщении вы найдете кнопку оплаты, по которой вы можете щелкнуть.

Смотрите пример сообщения ниже.

| www.nl-jobs.com                                                                           |  |
|-------------------------------------------------------------------------------------------|--|
| UZBpayportal                                                                              |  |
| Dear testgebruiker,<br>Kind regards,                                                      |  |
| Oranjevliet B.V.<br>Tuindersweg 49<br>2676 BD Maasdijk<br>info@nl-jobs.com<br>31174526591 |  |
| To pay: € 17,50<br>Pay before: 12-07-18                                                   |  |
| Pay Now                                                                                   |  |
|                                                                                           |  |

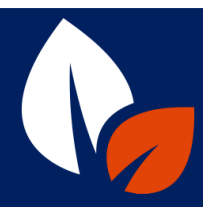

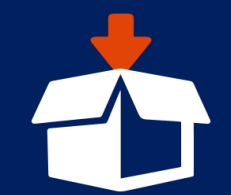

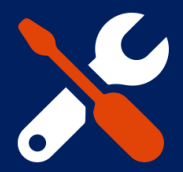

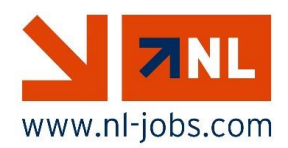

Шаг 2

После нажатия кнопки оплаты появится новый экран. На этом экране вы можете выбрать оплату через iDeal, Sofort Banking или банковским переводом. Выберите способ оплаты, который вы предпочитаете.

Смотрите пример экрана ниже.

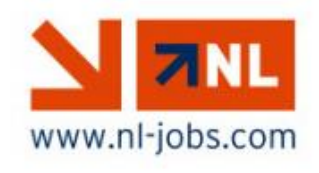

Oranjevliet B.V. Tuindersweg 49 2676 BD Maasdijk info@nl-jobs.com Phone: 31174526591

BTW-number: NL8095.41.555.B.01 KvK-number: 27194705 UZBpayportal ID 1000/REF001

testgebruiker@uzbpayportal.nl 061234567890

> Date: 12-07-2018 Pay before: 26-07-2018

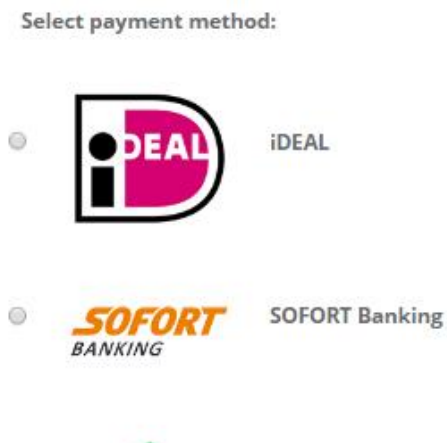

**To pay:** € 17,50

Pay now

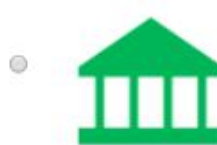

Overschrijving

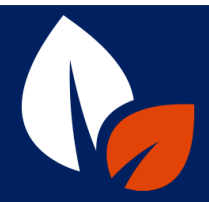

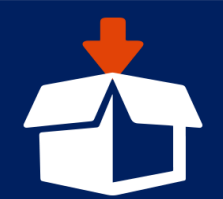

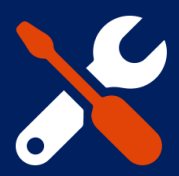

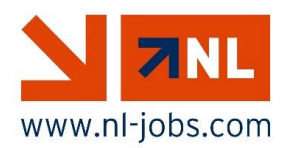

Шаг З

Нажмите на логотип банка, клиентом которого вы являетесь. Войдите в систему, а затем выполните действия, которые отображаются на экране оплаты. Убедитесь, что вы нажмете на send / finish(отправить/финиш) в конце платежа.

NL Jobs получат подтверждение вашего платежа. Сумма, которую вы все еще должны вернуть в NL Jobs, будет отображаться на вашем следующем платной сумме под заголовком "WAS".

Если у вас есть вопросы о платежной сумме или любых других вопросах, пожалуйста, свяжитесь с вашим контактным лицом в NL Jobs.

С уважением,

Команда NL Jobs

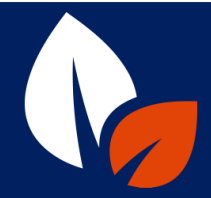

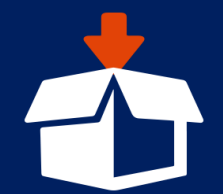

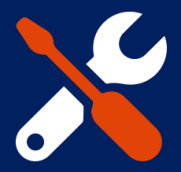